# Webseiten-Einstellungen (Website-Settings)

# Einleitung

Hier kann eingestellt werden wie das Erscheinungsbild unserer Webseite aussehen soll. Unter anderem kann hier das Logo, das Favicon und die Titel der Webseite angepasst werden.

# Zielseite

### Startseite

Hier können wir nur aus Vorgaben auswählen. Diese sind

- 1. home
- 2. login
- 3. products
- 4. blog
- 5. about
- 6. contact

Dies sind alle im System hinterlegte Standardseiten.

### Titel-Präfix

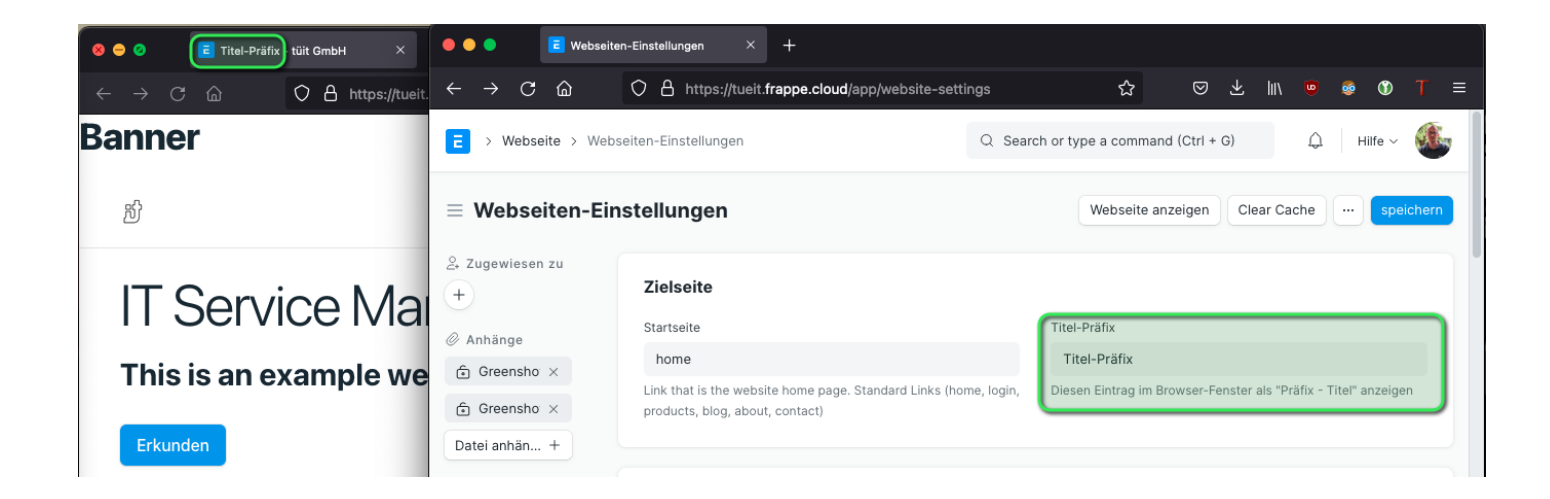

# Webseiten-Thema

Dies ist ein weiterer DocType über welchen ich die Grundfarben des Systems und vieles mehr einstellen kann.

| E > Webseite > Webseiten-E  | instellungen                                                                                     | Q. Search or type a command (Ctrl + G)                          |
|-----------------------------|--------------------------------------------------------------------------------------------------|-----------------------------------------------------------------|
| $\equiv$ Webseiten-Einstell | ungen                                                                                            | Webseite anzeigen Clear Cache speichern                         |
| ي Zugewiesen zu<br>+        | Zielseite                                                                                        |                                                                 |
| Ø Anhänge                   | Startseite                                                                                       | Titel-Präfix                                                    |
| € logo-toms631745 ×         | home                                                                                             |                                                                 |
| Datei anhängen +            | Link that is the website home page. Standard Links (home, login, products, blog, about, contact) | Diesen Eintrag im Browser-Fenster als "Präfix - Titel" anzeigen |
| ය Bewertungen               |                                                                                                  |                                                                 |
| +                           | Webseiten-Thema                                                                                  |                                                                 |
| & Freigegeben für           | Standard                                                                                         |                                                                 |
| +                           |                                                                                                  | )                                                               |
| ♡0·Q0 FOLGEN                | Marke 🗸                                                                                          |                                                                 |

#### Zum DocType Webseiten-Thema

# Marke

Hier können wir Logo und Favicon anpassen. Im Reiter MARKE finden wir Felder um das Logo der Webseite, ein Bannerbild sowie das Favicon anzupassen. Wir müssen auf die Größe in Pixeln der entsprechenden Dateien achten, damit diese auch richtig dargestellt werden!

frappe/erpnext schlägt vor eine height=100px zu verwenden.

Für das Logo:

<img src='/files/logo-file.png' style='max-height: 100px;'>

| E > Webseite                                                                                                    | Suchen oder Befehl eingeben (Strg + G) Q                                            | Einstellungen 👻    | Hilfe 👻 🎜 |  |
|----------------------------------------------------------------------------------------------------|-------------------------------------------------------------------------------------|--------------------|-----------|--|
| Webseiten-Einstellungen                                                                                                    |                                                                                     | Menü 🕶             | Speichern |  |
| Freigegeben für       MARKE         Image: State of the state of the state of the | <pre>i0px; *&gt; s a transparent background and use the <img/> tag. Keep siz </pre> | te as 200px x 30px |           |  |

### Banner

| $\leftarrow \rightarrow$ C $\textcircled{a}$                                                                                         | O A https://tueit.frappe.cloud                              | $\leftarrow \rightarrow C$ $\hat{\Box}$ | ○ A ht               | tps://tueit.frappe.cloud/app/website                       | e-settings     | ជ            |             |
|----------------------------------------------------------------------------------------------------|-------------------------------------------------------------|-----------------------------------------|----------------------|------------------------------------------------------------|----------------|--------------|-------------|
| Banner                                                                                                    |                                                             | E > Webseite > Web                      | bseiten-Einste       | lungen                                                     | Q Search or ty | pe a commanc | I (Ctrl + G |
| றி                                                                                                    | $\equiv$                                                    | $\equiv$ Webseiten-Ei                   | nstellung            | en                                                         |                | Webseite and | zeigen      |
|                                                                                                    |                                                             | ♡ 0 · ○ 0 FOLGEN                        |                      |                                                            |                |              |             |
| II Serv                                                                                                    | ice Manager                                                 | Benutzer edited this vor 2 Minute(n)    | Kopfleiste           | nsymbole                                                   |                |              |             |
| This is an e                                                                                                    | xample website aut                                          | Administrator<br>created this           | 🗌 No.                | Bezeichnung                                                | URL            |              | Übergeo     |
| Erkunden                                                                                                    |                                                             | vor 5 Tag(en)                           | 0 1                  | Contact                                                    | /contact       |              |             |
|                                                                                                    |                                                             |                                         | 2                    | Blog                                                       | /blog          |              |             |
| Veröffentlichung                                                                                                    | en                                                          |                                         | 3                    | Products                                                   | /all-products  |              |             |
| ERPNext Hostin<br>Deutschland<br>Von wolfram<br>Seit kurzem könne<br>Instanzen direkt be<br>Hersteller frappe a<br>deutschen Serverr | n <b>g nun in</b><br>In ERPNext<br>eim<br>Juf<br>orgebostet |                                         | Zeile hi Login Suche | nzufügen<br>ausblenden<br>in In Top Bar<br>Language Picker |                |              |             |
| deutschen Serverr<br>werden. Hier lesen<br>dazu!                                                                                     | i genostet<br>Sie mehr                                      |                                         | Navbar               | -Vorlage 🗸                                                 |                |              |             |
| Blog lesen                                                                                                    |                                                             |                                         | Banner-H<br>i 1 <    | ∧<br>TML<br>h1>Banner≪/h1>                                 |                |              |             |
| 玢                                                                                                    |                                                             |                                         |                      |                                                            |                |              |             |

# Fußzeile

Die Fußzeile setzt sich aus

- Fußzeile Logo
- Copyright
- Adresse
- Fußzeilen-Objekte

zusammen. Weiter kann eine Fußzeilenvorlage gewählt werden und die Fußzeilen-Anmeldung ausgeblendet werden.

Dle Fußzeilen-Anmeldung ist das Feld für Newsletter abonnieren:

### **ERPNext**

#### Fliegender Teppich statt Flickenteppich

|      | 1010 |  |
|------|------|--|
| IX U |      |  |

#### Veröffentlichungen

| DocType<br>Von wolfran                                     | Notiz (mächtiger als erwartet)                                                                                                    | ERPNext Hos<br>Von wolfram                              | ting nun in Deutschland                                                                   | d                  |                       |
|------------------------------------------------------------|----------------------------------------------------------------------------------------------------|---------------------------------------------------------|-------------------------------------------------------------------------------------------|--------------------|-----------------------|
| Der DocTyp<br>ist kann seh<br>Beispiel wie<br>Projektzeite | e Notiz, der Teil des Cores (frappe)<br>nr viel mehr als erwartet. Hier ein<br>e dieser als Erinnerung zur<br>erfassung eingesetzt werden kann. | Seit kurzem kön<br>beim Hersteller f<br>gehostet werden | nen ERPNext Instanzen direk<br>rappe auf deutschen Server<br>1. Hier lesen Sie mehr dazu! | t<br>n             |                       |
| Blog lesen                                                 |                                                                                                    | Blog lesen                                              |                                                                                           |                    |                       |
|                                                            |                                                                                                    |                                                         |                                                                                           |                    |                       |
|                                                            |                                                                                                    |                                                         |                                                                                           |                    |                       |
| Ħ                                                          |                                                                                                    |                                                         |                                                                                           | Deine Emailadresse | Newsletter abonnieren |
| Module                                                     |                                                                                                    | Branchen                                                | _                                                                                         | Kontakt            | Infos zu uns          |
| Vertrieb                                                   | Kundenbetreuung (CRM)                                                                                                    | Einzelhandel                                            | Handwerk                                                                                  | Linkedin           | Wir                   |
| Einkauf                                                    | Qualitätssicherung                                                                                                    | Fertigung                                               | Gesundheit                                                                                | github             | Impressum             |
| Lager                                                      | Buchhaltung                                                                                                    | Schule                                                  |                                                                                           | twitter            | Login                 |
| Personal                                                   |                                                                                                    | Verein                                                  |                                                                                           | Facebook           |                       |
| Projekte                                                   |                                                                                                    | Dienstleistung                                          |                                                                                           | Instagram          |                       |

### Fußzeile Logo

Hier können wir ein Logo für die Fußzeile einfügen.

### IT Service Management

#### This is an example website auto-generated from ERPNext

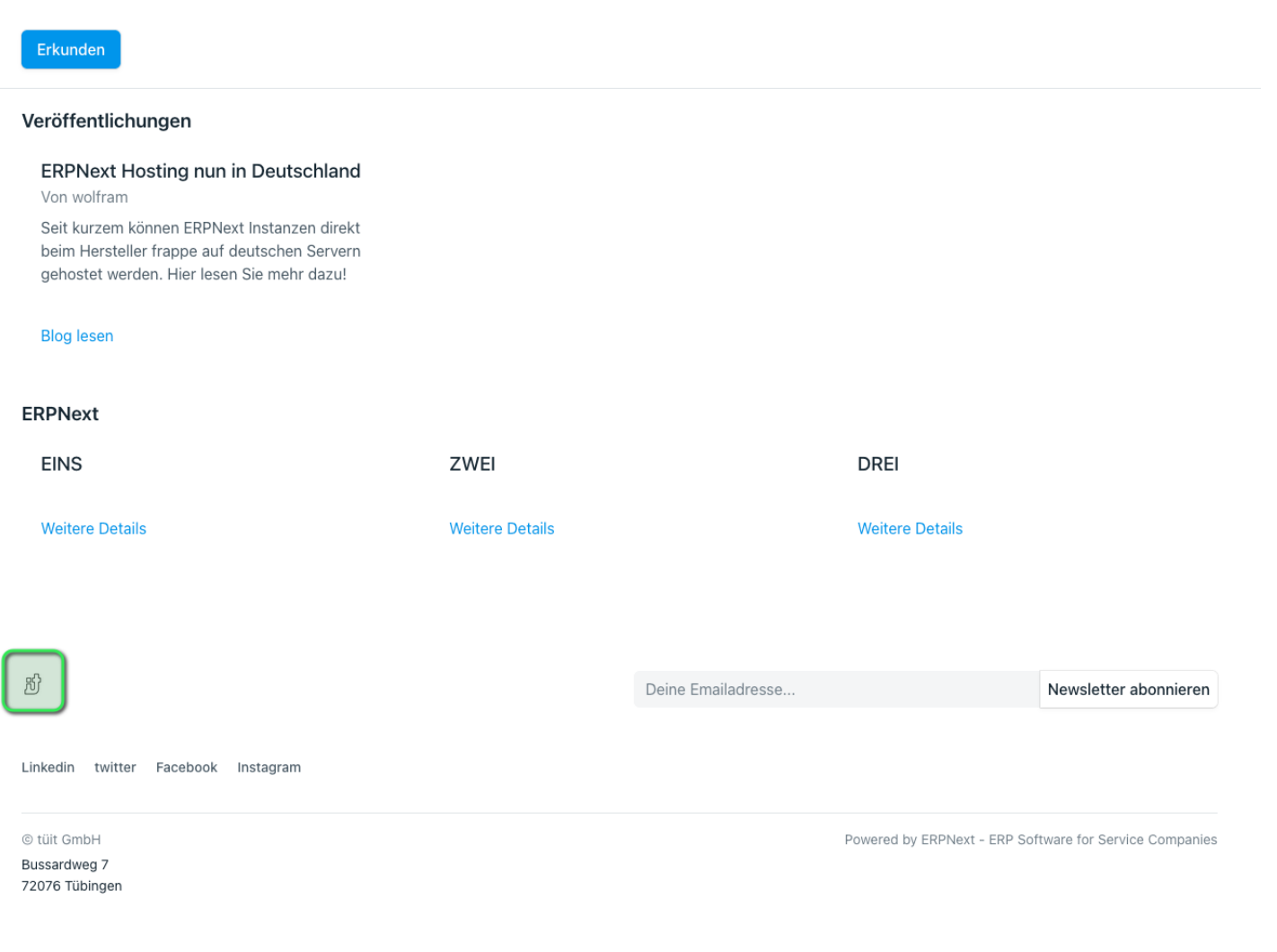

### Copyright

### IT Service Management

#### This is an example website auto-generated from ERPNext

| Erkunden                                                                                                    |                 |                    |                              |                              |
|----------------------------------------------------------------------------------------------------|-----------------|--------------------|------------------------------|------------------------------|
| Veröffentlichungen                                                                                                    |                 |                    |                              |                              |
| ERPNext Hosting nun in Deutschland<br>Von wolfram                                                                                         |                 |                    |                              |                              |
| Seit kurzem können ERPNext Instanzen direkt<br>beim Hersteller frappe auf deutschen Servern<br>gehostet werden. Hier lesen Sie mehr dazu! |                 |                    |                              |                              |
| Blog lesen                                                                                                    |                 |                    |                              |                              |
| ERPNext                                                                                                    |                 |                    |                              |                              |
| EINS                                                                                                    | ZWEI            |                    | DREI                         |                              |
| Weitere Details                                                                                                    | Weitere Details |                    | Weitere Details              |                              |
|                                                                                                    |                 |                    |                              |                              |
|                                                                                                    |                 |                    |                              |                              |
| 刮                                                                                                    |                 | Deine Emailadresse |                              | Newsletter abonnieren        |
| Linkedin twitter Facebook Instagram                                                                                                    |                 |                    |                              |                              |
| © tüit GmbH<br>Bussardweg 7<br>72076 Tübingen                                                                                             |                 |                    | Powered by ERPNext - ERP Sof | ftware for Service Companies |

### Adresse

### IT Service Management

#### This is an example website auto-generated from ERPNext

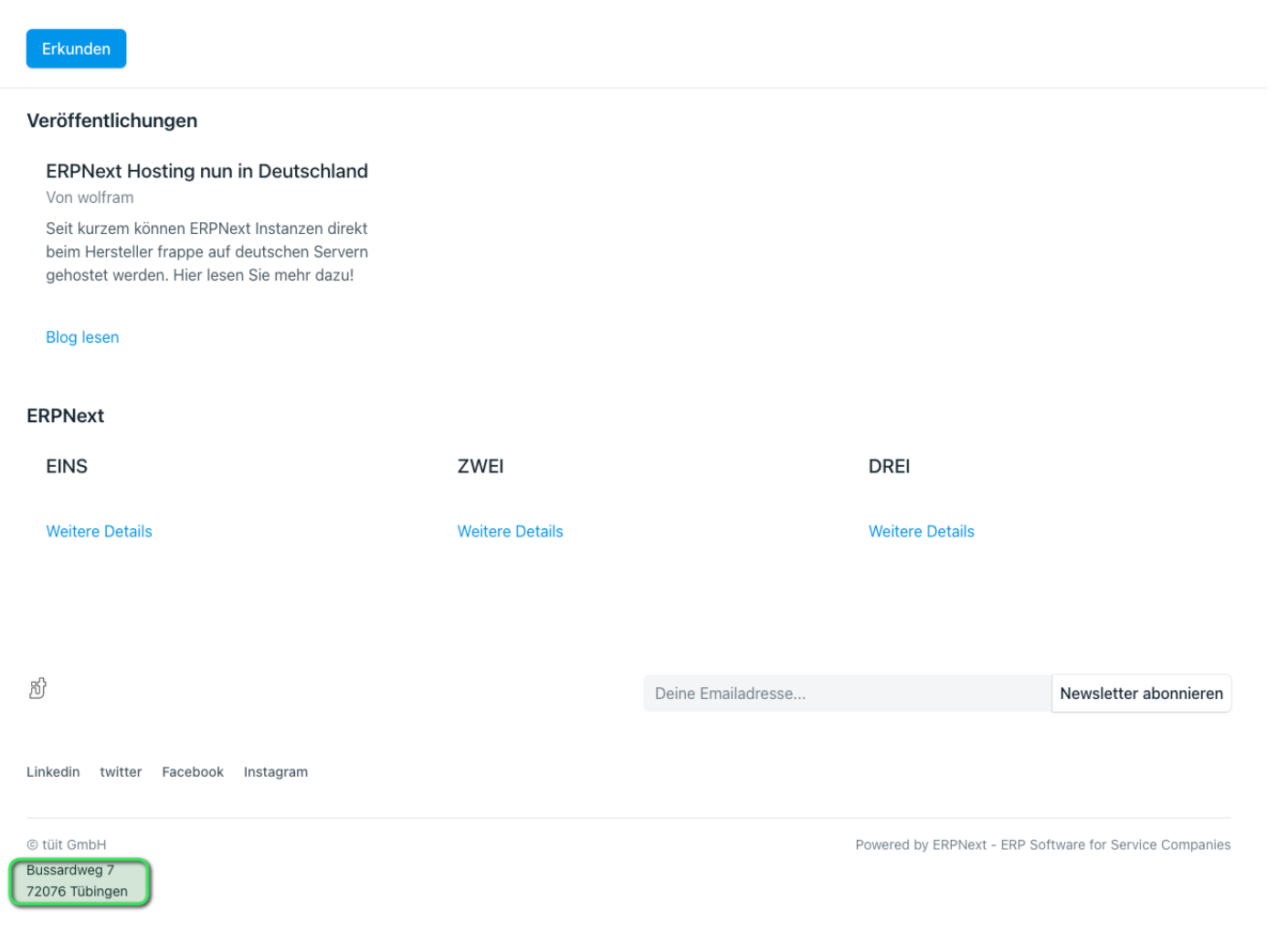

### Fußzeilen-Objekte

| C A                                                                                                    | O tuit GmbH                                                                                                    |                                                                                                    | oseiten-Einstellungen ×                                                                                                    | How to change website title - ERX +                                               |                                                                                                    |                                                                                                    |
|----------------------------------------------------------------------------------------------------|----------------------------------------------------------------------------------------------------|----------------------------------------------------------------------------------------------------|----------------------------------------------------------------------------------------------------|-----------------------------------------------------------------------------------|----------------------------------------------------------------------------------------------------|----------------------------------------------------------------------------------------------------|
| Erkunden                                                                                                |                                                                                                    |                                                                                                    | bseiten-Einstellung                                                                                                    | Q Search or typ                                                                   | e a command (Ctrl + G)                                                                                                    | Δ   🛝                                                                                                    |
| Veröffentl                                                                                              | lichungen                                                                                                    | ≡ Webs                                                                                                    | seiten-Einstellungen                                                                                                    | 1                                                                                 |                                                                                                    | speichern                                                                                                    |
| ERPNex<br>Von wolfra                                                                                    | <b>t Hosting nun in Deutschland</b><br>am                                                                       | 72076                                                                                                    | 3 Tübingen                                                                                                    |                                                                                   |                                                                                                    |                                                                                                    |
| Seit kurze<br>beim Hers<br>gehostet v                                                                   | en können ERPNext Instanzen direkt<br>steller frappe auf deutschen Servern<br>werden. Hier lesen Sie mehr dazu! |                                                                                                    |                                                                                                    |                                                                                   |                                                                                                    |                                                                                                    |
| Blog leser                                                                                              | n                                                                                                    |                                                                                                    |                                                                                                    |                                                                                   |                                                                                                    |                                                                                                    |
| ERPNext                                                                                                 |                                                                                                    |                                                                                                    |                                                                                                    |                                                                                   |                                                                                                    |                                                                                                    |
| EINS                                                                                                    |                                                                                                    |                                                                                                    |                                                                                                    |                                                                                   |                                                                                                    |                                                                                                    |
|                                                                                                    |                                                                                                    |                                                                                                    |                                                                                                    |                                                                                   |                                                                                                    |                                                                                                    |
| Weitere D                                                                                               | etails                                                                                                    | Adresse                                                                                                    | und andere rechtliche Informatione                                                                                                    | n, die Sie in die Fußzeile setzen können.                                         |                                                                                                    |                                                                                                    |
| Weitere D                                                                                               | etails                                                                                                    | Adresse i<br>Eußzeiler                                                                                                    | und andere rechtliche Informatione                                                                                                    | en, die Sie in die Fußzeile setzen können.                                        |                                                                                                    |                                                                                                    |
| Weitere D                                                                                               | etails                                                                                                    | Adresse t                                                                                                    | und andere rechtliche Informatione<br>n-Ohiekte<br>Bezeichnung                                                                                                    | in, die Sie in die Fußzeile setzen können.<br>URL                                 | Übergeordnete Bezeichn                                                                                                    |                                                                                                    |
| Weitere D                                                                                               | etails                                                                                                    | Adresse v<br>Fußzeller<br>No.                                                                                                   | Bezeichnung<br>Kontakt                                                                                                    | in, die Sie in die Fußzeile setzen können.                                        | Übergeordnete Bezeichn                                                                                                    |                                                                                                    |
| Weitere D<br>භූ                                                                                         | etails                                                                                                    | Adresse (<br>Fußzeller<br>No.<br>1<br>2                                                                                         | Andere rechtliche Informatione     Dhiekte     Bezeichnung     Kontakt     Linkedin                                                                                                    | in, die Sie in die Fußzeile setzen können.                                        | Übergeordnete Bezeichn                                                                                                    | <ul> <li>Bearbeiten</li> <li>Bearbeiten</li> </ul>                                                                                                    |
| Weitere D<br>භි                                                                                         | etaiis                                                                                                    | Adresse I<br>Fußzeiler<br>No.<br>2<br>3                                                                                         | Bezeichnung     Kontakt     Linkedin     twitter                                                                                                    | in, die Sie in die Fußzeile setzen können.                                        | Übergeordnete Bezeichn<br>Kontakt                                                                                                    | <ul> <li>Bearbeiten</li> <li>Bearbeiten</li> <li>Bearbeiten</li> </ul>                                                                                                    |
| Weitere D<br>හි<br>Kontakt                                                                              | Infos zu uns                                                                                                    | Adresse (<br>FuRzelier<br>No.<br>1<br>2<br>3<br>4                                                                               | Andere rechtliche Informatione     Diekte     Bezeichnung     Kontakt     Linkedin     twitter     Facebook                                                                                                    | n, die Sie in die Fußzeile setzen können.                                         | Übergeordnete Bezeichn<br>Kontakt<br>Kontakt<br>Kontakt                                                                                                    | <ul> <li>Bearbeiten</li> <li>Bearbeiten</li> <li>Bearbeiten</li> <li>Bearbeiten</li> <li>Bearbeiten</li> </ul>                                                                                                    |
| Weitere D<br>形<br>Kontakt<br>Linkedin                                                                   | Infos zu uns<br>Wir                                                                                             | Adresse (<br>Fußzeller<br>No.<br>1<br>2<br>3<br>3<br>4<br>4<br>5                                                                | Kontakt     Kinter     Kentakt     Kontakt     Kinter     Kentakt     Instagram                                                                                                    | n, die Sie in die Fußzeile setzen können. URL URL IIIIIIIIIIIIIIIIIIIIIIIIIIIIIII | Übergeordnete Bezeichn       Kontakt       Kontakt       Kontakt       Kontakt                                                                                                    | <ul> <li>Bearbeiten</li> <li>Bearbeiten</li> <li>Bearbeiten</li> <li>Bearbeiten</li> <li>Bearbeiten</li> <li>Bearbeiten</li> </ul>                                                                                 |
| Weitere D<br>හි<br>Kontakt<br>Linkedin<br>twitter<br>Eacebook                                           | Infos zu uns<br>Wir<br>Impressum                                                                                | Adresse I<br>Fußzeiler<br>No.<br>1<br>1<br>2<br>3<br>3<br>4<br>4<br>5<br>5                                                      | Address rechtliche Informatione      Diekte      Bezeichnung      Kontakt      Linkedin      twitter      Facebook      Instagram      Infos zu uns                                                                                                    | In, die Sie in die Fußzeile setzen können.                                        | Übergeordnete Bezeichn       Kontakt       Kontakt       Kontakt       Kontakt       Kontakt                                                                                                    | <ul> <li>Bearbeiten</li> <li>Bearbeiten</li> <li>Bearbeiten</li> <li>Bearbeiten</li> <li>Bearbeiten</li> <li>Bearbeiten</li> </ul>                                                                                 |
| Weitere D<br>が<br>Kontakt<br>Linkedin<br>twitter<br>Facebook<br>Instagram                               | Infos zu uns<br>Wir<br>Impressum                                                                                | Adresse I<br>Fußzeiler<br>No.<br>1<br>1<br>2<br>3<br>3<br>4<br>4<br>5<br>5<br>6<br>6                                            | bilder     bilder     bilder | In, die Sie in die Fußzeile setzen können.                                        | Übergeordnete Bezeichn       Kontakt       Kontakt       Kontakt       Kontakt       Infos zu uns                                                                                                    | Bearbeiten     Bearbeiten     Bearbeiten     Bearbeiten     Bearbeiten     Bearbeiten     Bearbeiten                                                                                                    |
| Kontakt<br>Linkedin<br>twitter<br>Facebook<br>Instagram                                                 | Infos zu uns<br>Wir<br>Impressum                                                                                | Adresse (<br>Fußzeiler<br>No.<br>1<br>2<br>3<br>4<br>5<br>6<br>6<br>7<br>7                                                      | bezeichnung     bezeichnung                                                                                                    | in, die Sie in die Fußzeile setzen können.                                        | Übergeordnete Bezeichn       Kontakt       Kontakt       Kontakt       Kontakt       Infos zu uns                                                                                                    | Bearbeiten     Bearbeiten     Bearbeiten     Bearbeiten     Bearbeiten     Bearbeiten     Bearbeiten     Bearbeiten                                                                                                |
| 形<br>Kontakt<br>Linkedin<br>twitter<br>Facebook<br>Instagram                                            | Infos zu uns<br>Wir<br>Impressum                                                                                | Adresse (<br>FuRzeler<br>No.<br>1<br>2<br>3<br>4<br>5<br>6<br>7<br>8                                                            | bezeichnung     bezeichnung     bezeichnu | n, die Sie in die Fußzeile setzen können.           URL                           | Übergeordnete Bezeichn       Kontakt       Kontakt       Kontakt       Kontakt       Infos zu uns       Infos zu uns                                                                                                    | <ul> <li>Bearbeiten</li> <li>Bearbeiten</li> <li>Bearbeiten</li> <li>Bearbeiten</li> <li>Bearbeiten</li> <li>Bearbeiten</li> <li>Bearbeiten</li> <li>Bearbeiten</li> <li>Bearbeiten</li> </ul>                     |
| 影<br>Kontakt<br>Linkedin<br>twitter<br>Facebook<br>Instagram                                            | Infos zu uns<br>Wir<br>Impressum                                                                                | Adresse I<br>FuRzeler<br>No.<br>1<br>2<br>3<br>3<br>4<br>4<br>5<br>5<br>6<br>6<br>7<br>7<br>8<br>Zeile h                        | bezeichnung     bezeichnung     bezeichnu | n, die Sie in die Fußzeile setzen können.                                         | Übergeordnete Bezeichn       Kontakt       Kontakt       Kontakt       Kontakt       Infos zu uns       Infos zu uns                                                                                                    | <ul> <li>Bearbeiten</li> <li>Bearbeiten</li> <li>Bearbeiten</li> <li>Bearbeiten</li> <li>Bearbeiten</li> <li>Bearbeiten</li> <li>Bearbeiten</li> <li>Bearbeiten</li> <li>Bearbeiten</li> <li>Bearbeiten</li> </ul> |
| Kontakt<br>Linkedin<br>twitter<br>Facebook<br>Instagram<br>© tült GmbH<br>Bussardwag 7<br>72076 Tübinge | en                                                                                                    | Adresse v<br>Fußzeler<br>No.<br>1<br>1<br>2<br>2<br>3<br>3<br>4<br>4<br>5<br>5<br>6<br>6<br>7<br>7<br>8<br>Zeile hi<br>Fußzeler | Kontakt     Eczeichnung     Kontakt     Kontakt     Linkedin     Linkedin     Infos zu uns     Infos zu uns     Vir     Impressum     Imzufügen worlage                                                                                                    | n, die Sie in die Fußzeile setzen können.                                         | Übergeordnete Bezeichn       Kontakt       Kontakt       Kontakt       Kontakt       Infos zu uns       Infos zu uns                                                                                                    | <ul> <li>Bearbeiten</li> <li>Bearbeiten</li> <li>Bearbeiten</li> <li>Bearbeiten</li> <li>Bearbeiten</li> <li>Bearbeiten</li> <li>Bearbeiten</li> <li>Bearbeiten</li> <li>Bearbeiten</li> <li>Bearbeiten</li> </ul> |
| Kontakt<br>Linkedin<br>twitter<br>Facebook<br>Instagram                                                 | etails<br>Infos zu uns<br>Wir<br>Impressum                                                                      | Adresse v<br>Fußzeller<br>No.<br>1<br>1<br>2<br>3<br>3<br>4<br>4<br>5<br>5<br>6<br>6<br>7<br>7<br>8<br>Zeile hi<br>Fußzeller    | Kontakt     Eczeichnung     Kontakt     Kontakt     Linkedin     Linkedin     Secebook     Instagram     Wir     Instagram     Wir                                                                                                    | n, die Sie in die Fußzeile setzen können.                                         | Übergeordnete Bezeichn       Image: Constant Constant Consta | <ul> <li>Bearbeiten</li> <li>Bearbeiten</li> <li>Bearbeiten</li> <li>Bearbeiten</li> <li>Bearbeiten</li> <li>Bearbeiten</li> <li>Bearbeiten</li> <li>Bearbeiten</li> <li>Bearbeiten</li> <li>Bearbeiten</li> </ul> |

Pro Spalte können maximal 5 Zeilen verwendet werden. Weitere Zeilen werde in einer weiteren Spalte dargestellt.

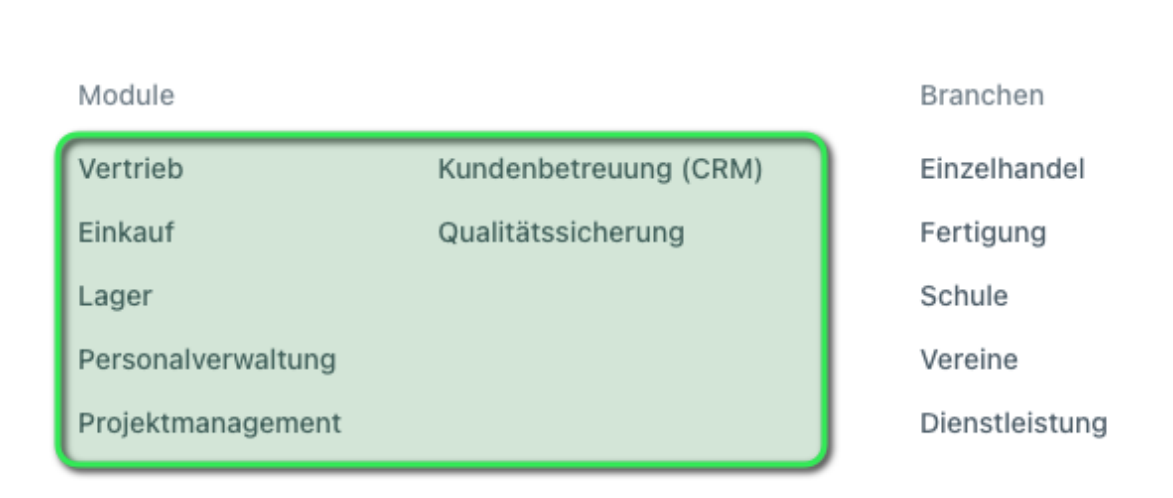

### Fußzeilenvorlage

玢

### Fußzeilen-ANmeldung ausblenden

# Einbindungen

### Login Page

Anmelden deaktivieren

| E > Webseite > Webseiten-Einstellunger | 1                                                                                                 |                                   | Q Suche oder Befehl eingeben (Strg + G) 🗘 Hilfe 🗸 A |
|----------------------------------------|---------------------------------------------------------------------------------------------------|-----------------------------------|-----------------------------------------------------|
| $\equiv$ Webseiten-Einstellungen       |                                                                                                   |                                   | Webseite ansehen Clear Cache Speicherm              |
|                                        | Fußzeile 🗸                                                                                        |                                   |                                                     |
|                                        | Einbindungen A                                                                                    | Geogle Analytice-ID               |                                                     |
|                                        | Aktivieren sie ole Googe-Einkellungen, um die Google-hotzierung zu verwenden.                     | Google Analytics IP anonymisieren |                                                     |
|                                        | Anmelden deaktivieren   Anmelden deaktivieren  Kunden-Anmeldung auf der Anmeldeseite deaktivieren |                                   |                                                     |
|                                        | HTML Header, Robots und Redírects $$                                                              |                                   |                                                     |

Aktiveren wir dieser Einstellung verhindert das selbständige Anmelden (Neues Konto erstellen) von Besuchern unseres Systems.

| Log            | <b>E</b><br>gin to Frappé |           |
|----------------|---------------------------|-----------|
| 🖂 jane@example | e.com                     |           |
| e              |                           | Show      |
|                | Passwort v                | ergessen? |
|                | Anmelden                  |           |
| Don't have     | an account? Anmeldung     |           |

Der Button "Anmelden" kann über ein Webseiten-Thema bearbeitet werden.

### HTML Header, Robots and Redirects

#### <head> HTML

Dies verhält sich ähnlich dem Banner

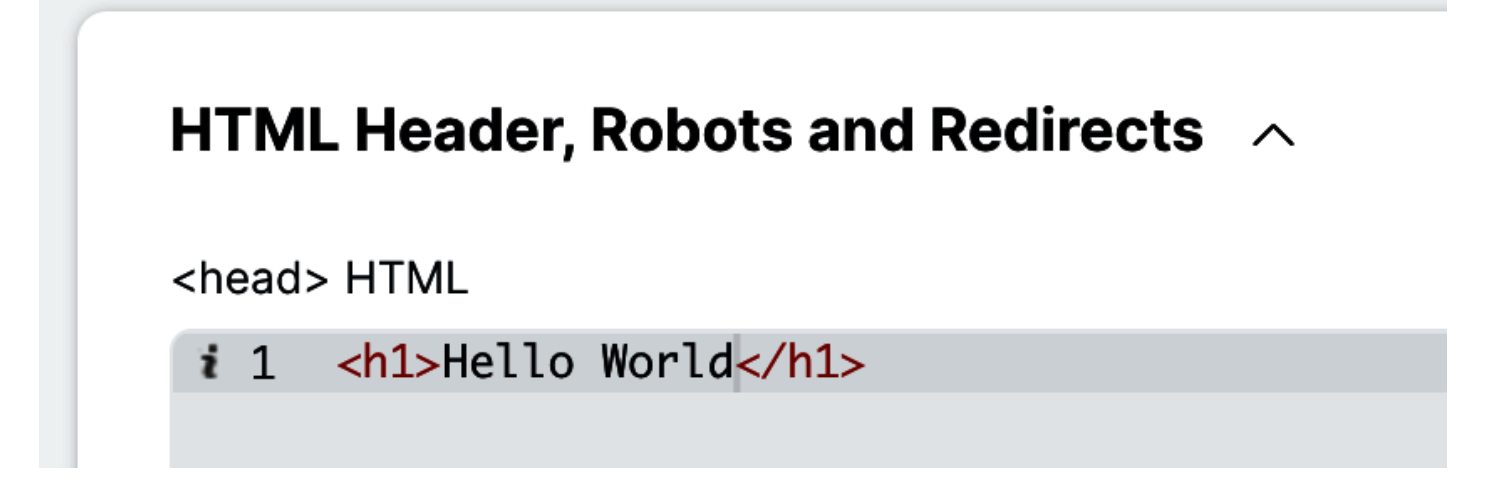

Der hier eingegebene Text wird auf der Webseite angezeigt

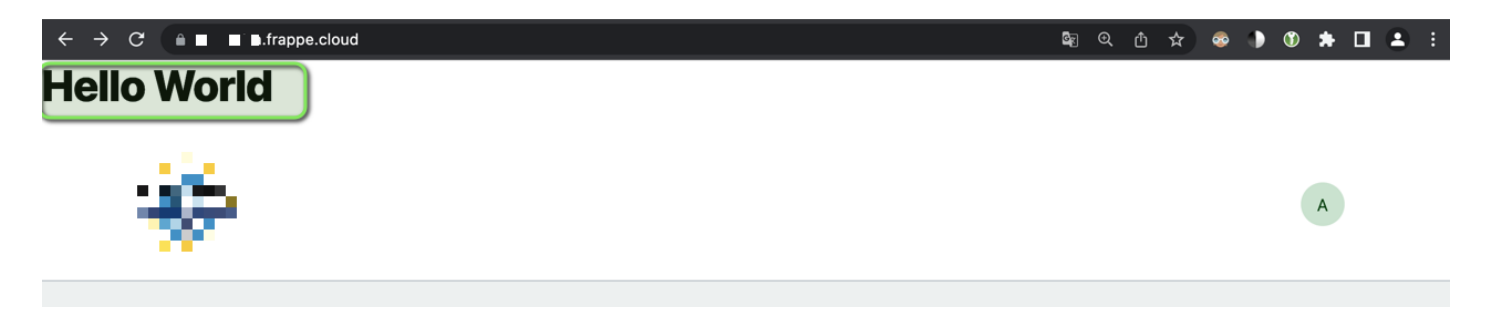

Version #21

Erstellt: 12 September 2020 11:53:02 von Wolfram Schmidt

Zuletzt aktualisiert: 28 November 2022 12:19:06 von Wolfram Schmidt